# ISEおよび双方向の信頼AD設定

## 内容

| <u>概要</u>   |                   |
|-------------|-------------------|
| <u>前提</u> 约 | <u> </u>          |
| <u>要件</u>   |                   |
| <u>使用</u> 了 | <u> するコンポーネント</u> |
| <u>設定</u>   |                   |
| <u>確認</u>   |                   |
| トラフ         | <u>ブルシュート</u>     |
| <u>確認</u>   |                   |

### 概要

このドキュメントでは、ISEでの「双方向の信頼」の定義と、簡単な設定例(ISEの場合)につい て説明します。ADに存在しないユーザをISEに参加させる方法と、別のADに存在するユーザを認 証する方法。

## 前提条件

#### 要件

次の項目に関する基本的な知識があることが推奨されます。

- ・ISE 2.xとActive Directoryの統合(Active Directoryの統合)。
- ISEでの外部ID認証。

#### 使用するコンポーネント

- ISE 2.x。
- ・2つのActive Directory

## 設定

ドメインを拡張し、すでにISEに参加しているドメイン以外の別のドメインに他のユーザを含めるには、次の2つの方法があります。

- 1. ISEでドメインを手動で個別に追加できます。これにより、2つの別々のActive Directoryが作 成されます。
- 2. 1つのADをISEに結合し、このADと**2つ目のADの間に双方向の信頼**を設定します。ISEに追 加する必要はありません。これは主に双方向の信頼設定であり、複数のActive Directory間で 設定されるオプションです。ISEは、ADコネクタを使用してこれらの信頼できるドメインを 自動的に検出し、「ホワイトリストに登録されたドメイン」に追加し、それらをISEに結合 された個別のADとして扱います。これは、ISEに参加していないAD「zatar.jo」でユーザを

認証する方法です。

次の手順では、ISEとADの両方の設定手順について説明します。

**ステップ1**:ISEがADに参加していることを確認します。この例では、ドメインaaalabが存在する ことを確認します。

| cisco Identity Services Engine Home                    | Context Visibility                   | cy  Administration  W       | ork Centers            |                              |
|--------------------------------------------------------|--------------------------------------|-----------------------------|------------------------|------------------------------|
| System      Identity Management     Network Res        | ources                               | rid Services + Feed Service | Threat Centric NAC     |                              |
| Identities Groups External Identity Sources            | dentity Source Sequences             |                             |                        |                              |
|                                                        |                                      |                             |                        |                              |
| External Identity Sources                              | Connection Whitelisted Doma          | ins PassiveID               | Groups Attributes Adv  | vanced Settings              |
| ↓ * E.*                                                | t Join Dalat Manage                  |                             |                        |                              |
| <ul> <li>Certificate Authentication Profile</li> </ul> | - Join Point Name                    | _                           | w w                    |                              |
| <ul> <li>Active Directory</li> </ul>                   | * Active Directory Domain aaalab.com | n                           | (I)                    |                              |
| 🛁 aaalab                                               |                                      |                             |                        |                              |
| LDAP                                                   | 🖙 loin 🖓 Leave 🤒 Test Liser 🚔 Diann  | ostic Tool A Refresh Table  |                        |                              |
| COBC                                                   | Tier over Tier over                  |                             |                        |                              |
| RADIUS Token                                           | ISE Node                             | ISE Node Role Status        | Domain Controller      | Site                         |
| RSA SecurID                                            | ISE24-1.aaalab.com                   | PRIMARY Operation           | WIN-7P3BKN2BLGE.aaalab | .com Default-First-Site-Name |

**ステップ2**:次に示すように、両方のActive Directory間で双方向の信頼が有効になっていることを 確認します。

- 1. [Active Directory Domains and Trusts]スナップインを開きます。
- 2. 左側のペインで、信頼を追加するドメインを右クリックし、[プロパティ]を選択します。
- 3. [Trusts]タブをクリックします。
- 4. [New Trust]ボタンをクリックします。
- 5. 新しい信頼ウィザードが開いたら、[次へ]をクリックします。
- 6. ADドメインのDNS名を入力し、[Next]をクリックします。
- 7. ADドメインがDNS経由で解決できると仮定すると、次の画面で信頼方向を確認します。 [Two-way]を選択し、[Next]をクリックします。
- 8. [Outgoing Trust Properties]で、認証するすべてのリソースを選択し、[Next]をクリックします。
- 9. 信頼パスワードを入力して再入力し、[Next]をクリックします。
- 10. [Next] を2回クリックします。

**注**:ADの設定はシスコのサポート範囲を超えており、問題が発生した場合はMicrosoftのサ ポートに参加できます。

これが設定されると、例のAD(aaalab)は新しいAD(zatar.jo)と通信できるようになり、次のように [whitlasted domains]タブにポップアップ表示されます。表示されない場合は、双方向の信頼設定 が正しくありません(図2を参照)。

| Induced Identity Services Engine Home           | Context Visibility     Operations                                                                                                    | Policy      Administration | Work Centers                 |                                                                                     |
|-------------------------------------------------|----------------------------------------------------------------------------------------------------|----------------------------|------------------------------|-------------------------------------------------------------------------------------|
| System      Identity Management     Network F   | Resources                                                                                                    | pxGrid Services Feed       | Service + Threat Centric NAC | :                                                                                   |
| Identities Groups External Identity Sources     | Identity Source Sequences                                                                                                    |                            |                              |                                                                                     |
| External Identity Sources                       | Connection Whiteliste                                                                                                    | d Domains PassiveID        | Groups Att                   | ributes Advanced Settings                                                           |
| Certificate Authentication Profile              | Cose all Active Directory domains to     Cose all Active Directory domains to     Cose all Active Directory domains to     Cose all Active Directory domains to | ed OShow Unusable Domains  |                              |                                                                                     |
| aaalab                                          | Name     aaalab.com                                                                                                    | Authenticate F<br>YES a    | orest<br>aalab.com           | SID<br>S-1-5-21-1366501036-25438103-262047587                                       |
| DDBC                                            | newlab.com     sub.aaalab.com                                                                                                    | YES r<br>YES a             | ewlab.com<br>aalab.com       | S-1-5-21-927820924-690471943-4064067410<br>S-1-5-21-1291856626-390840787-4184745074 |
| SA SecuriD<br>SAML Id Providers<br>Social Login | 🗌 zatarjo                                                                                                    | YES Z                      | atar.jo                      | S-1-5-21-3031753119-2636354052-3137036573                                           |

ステップ3:次に示すように、すべての「ホイットされたドメイン」セクションのオプション検索 が有効になっていることを確認します。双方向の信頼されたドメインを含むすべての信頼された ドメインを検索できます。[結合されたフォレストからホワイトリストに含まれるドメインのみを 検索する]オプションが有効な場合は、メインドメインの"子"ドメインのみを検索します。{ child domain example:上のスクリーンショットのsub.aaalab.com }

| cisco Ide                                                                                                    | ntity Services Engine | Home                                                                                                    | Context Visibility                                                                                                    | Operations                                                                                         | Policy                                                        | ✓ Administration                  | Work Centers   |            |                   |
|----------------------------------------------------------------------------------------------------|-----------------------|----------------------------------------------------------------------------------------------------|----------------------------------------------------------------------------------------------------|----------------------------------------------------------------------------------------------------|---------------------------------------------------------------|-----------------------------------|----------------|------------|-------------------|
| ▶ System                                                                                                    | ◄ Identity Management | Network R                                                                                                    | esources       Pevice                                                                                                    | Portal Management                                                                                  | pxGrid Ser                                                    | vices Feed Service                | e 🔸 Threat Cer | tric NAC   |                   |
| <ul> <li>Identities</li> </ul>                                                                                                    | Groups External Ide   | ntity Sources                                                                                                    | Identity Source Seque                                                                                                    | ences For Settings                                                                                 |                                                               |                                   |                |            |                   |
| Externa                                                                                                    | al Identity Sources   |                                                                                                    | Connection                                                                                                    | Whiteliste                                                                                         | d Domains                                                     | PassiveID                         | Groups         | Attributes | Advanced Settings |
| <ul> <li>Certificate Authentication Profile</li> <li>Active Directory</li> <li>asalab</li> <li>LDAP</li> <li>ODBC</li> <li>RADIUS Token</li> <li>RADIUS Token</li> </ul> |                       | Advanced A     Enable Passw     Enable Machi     Enable Machi     Aging Time [     Enable dial-in     Enable caliba     Use Kerberos | Authentication Sec<br>ord Change<br>he Authentication<br>he Access Restriction<br>5 (hour<br>check<br>ck check for dial-in o<br>for Plain Text Authen | ettings<br>ons To<br>(s) (t) Add<br>clients<br>entications.                                        | configure MAR Cache c<br>ministration > System >              | distribution groups<br>Deployment | : ()           |            |                   |
| 🚞 SAML Id Providers                                                                                                    |                       |                                                                                                    | Identity Res<br>Advanced control<br>If identity does no<br>Reject the req<br>Only search in<br>Search in all t                                        | of user search and<br>t include the AD dor<br>uest<br>the "Whitelisted Dor<br>be" "Whitelisted Dor | authenticatior<br>nain ()<br>omains" from t<br>nains" section | he joined forest (j)              |                |            |                   |

これで、ISEはaaalab.comとzatar.comでユーザを検索できます。

## 確認

「test user」オプションを使用して動作することを確認し、「zatar.jo」ドメイン内のユーザを使 用します(この例では、ユーザ「demo」は「zatar.jo」ドメインにのみ存在し、「aalab.com」に は存在しません。テスト結果は次のとおりです)。

#### **Test User Authentication**

| * Username                | demo                                   |                  |
|---------------------------|----------------------------------------|------------------|
| * Password                |                                        |                  |
| Authentication Type       | Lookup                                 | Ŧ                |
| Authorization Data        | Retrieve Groups<br>Retrieve Attributes |                  |
|                           | Test                                   |                  |
| Authentication Result     | Groups                                 | Attributes       |
| Test Hearname             | demo                                   |                  |
| ISE NODE :                | ISE24-1.aaalab.                        | com              |
| Scope :                   | Default Scope                          |                  |
| Instance :                | aaalab                                 |                  |
| Authentication Result :   | SUCCESS                                |                  |
| Authentication Domain     | zatar.jo                               |                  |
| User Principal Name :     | demo@zatar.jo                          |                  |
| User Distinguished Name : | CN=demo, CN=User                       | s,DC=zatar,DC=jo |
| Groups :                  | 2 found.                               |                  |
| Attributes :              | 33 found.                              |                  |
| Authentication time :     | 41 ms.                                 |                  |
| Groups fetching time :    | 3 ms.                                  |                  |
| Attributes fetching time: | 1 ms.                                  |                  |

aaalab.comのユーザも作業しており、ユーザkhoroudはaaalab.comにあります(ユーザ名は aaalab.comです)。

| Test User Authentication |                                                                  |
|--------------------------|------------------------------------------------------------------|
| * Username               | kholoud                                                          |
| * Password               |                                                                  |
| Authentication Type      | Lookup 🔻                                                         |
| Authorization Data       | <ul> <li>Retrieve Groups</li> <li>Retrieve Attributes</li> </ul> |
| (                        | Test                                                             |
| Authentication Result    | Groups Attributes                                                |
| Test Username            | : kholoud                                                        |
| ISE NODE                 | : ISE24-1.aaalab.com                                             |
| Scope                    | : Default Scope                                                  |
| Instance                 | : aaalab                                                         |
| Authentication Result    | SUCCESS                                                          |
| Authentication Domain    | : aaalab.com                                                     |
| User Principal Name      | : kholoud@aaalab.com                                             |
| User Distinguished Name  | : CN=kholoud,CN=Users,DC=aaalab,DC=com                           |
| Groups                   | : 2 found.                                                       |
| Attributes               | : 32 found.                                                      |
| Authentication time      | : 33 ms.                                                         |
| Groups fetching time     | : 6 ms.                                                          |
| Attributes fetching time | : 3 ms.                                                          |
|                          |                                                                  |

## トラブルシュート

ほとんどのAD/双方向の信頼の問題をトラブルシューティングするには、主に2つの手順がありま す。ほとんどの外部ID認証(EID)もトラブルシューティングできます。

1. デバッグを有効にしたISEログ(サポートバンドル)の収集このサポートバンドルの特定のフォルダでは、ADでの認証の試みのすべての詳細を確認できます。

2.ISEとAD間のパケットキャプチャを収集します。

ステップ1:ISEログを収集します。

a.デバッグを有効にし、次のデバッグを「trace」に設定します。

- Active Directory(ad\_agent.log)
- identity-store-AD(ad\_agent.log)
- runtime-AAA(prrt-server.log)

nsf(ise-psc.log)

nsf-session(ise-psc.log)

b.問題を再現し、問題のあるユーザと接続します。

c.サポートバンドルの収集

#### <u>動作シナリオ「ログ」:</u>

注:認証試行の詳細は、ファイルad\_agent.logに記載されています

ad\_agent.logファイルから:

zatar two way trust connection verification:

2020-01-16 12:26:21,210 VERBOSE,140568698918656,LsaDmEnginepDiscoverTrustsForDomain: Adding trust info zatar.jo (Other Forest, Two way) in forest zatar.jo,LsaDmEnginepDiscoverTrustsForDomain(),lsass/server/auth-providers/ad-openprovider/lsadmengine.c:472 2020-01-16 12:26:21,210 DEBUG ,140568698918656,New domain zatar.jo will be added to the trusted domain list.,LsaDmAddTrustedDomain(),lsass/server/auth-providers/ad-open-provider/lsadm.c:1997

メインドメインaaalabでユーザ「demo」を検索します。

2020-01-16 12:29:08,579 DEBUG ,140568690480896,AdIdentityResolver::search: do (&(|(objectCategory=person)(objectCategory=computer))(sAMAccountName=demo)) search in forest aaalab.com,searchIdentity(),lsass/server/auth-providers/ad-openprovider/ad\_identity\_resolver\_impl.cpp:738

(デモユーザはzatarドメインにあることに注意してください。ただし、iseは最初にaaalabドメイ ンでチェックし、次にnewlab.comなどの「whitlasted」ドメインタブの他のドメインでチェック します。メインドメインでチェックを避け、zatar.joを直接チェックインするには、ISEが検索す る場所を認識できるようにUPNサフィックスを使用する必要があります。したがって、ユーザは 次の形式でログインする必要があります。demo.zatar.jo)。

zatar.joでユーザ「demo」を検索します。

```
2020-01-16 12:29:08,604 DEBUG ,140568690480896,AdIdentityResolver::search: do
(&(|(objectCategory=person)(objectCategory=computer))(sAMAccountName=demo)) search in forest
zatar.jo,searchIdentity(),lsass/server/auth-providers/ad-open-
provider/ad_identity_resolver_impl.cpp:738
2020-01-16 12:29:08,604 DEBUG ,140568690480896,LsaDmpLdapOpen: gc=1,
domain=zatar.jo,LsaDmpLdapOpen(),lsass/server/auth-providers/ad-open-provider/lsadm.c:4102
2020-01-16 12:29:08,604 DEBUG ,140568690480896,LsaDmpIsDomainOffline: checking status of domain
zatar.jo,LsaDmpIsDomainOffline(),lsass/server/auth-providers/ad-open-provider/lsadm.c:3158
```

#### zatarドメインで見つかったユーザ「demo」:

```
18037: pszResolvedIdentity = "demo@zatar.jo"
Line 18039: pszResolvedDN = "CN=demo,CN=Users,DC=zatar,DC=jo"
Line 18044: pszResolvedSAM = "demo"
Line 18045: pszResolvedExplicitUPN = "demo@zatar.jo"
Line 18056: "1579177748579 24325 "demo" AD-Log-Id=1579177581/40,
```

#### ステップ2:キャプチャを収集します。

a.ISEとAD/LDAPの間で交換されるパケットは暗号化されるため、最初に復号化せずにキャプチャを収集すると読み取り可能になりません。

#### ISEAD

- 1. ISE[External-ID-Stores] -> [Active Directory] -> [Advanced Tools] -> [Advanced Tuning]
- 2. ISE
- 3. [Name]TROUBLESHOOTING(TROUBLESHOOTING.EncryptionOffPeriod
- 4. [Value]

<>

30

30

#### 5.

6. [Update Value]

7. [Restart Active Directory Connector]

8.1010

b.ISEでキャプチャを開始します。

c.問題を再現します。

d.キャプチャを停止してダウンロードします

<u>動作シナリオ「ログ」:</u>

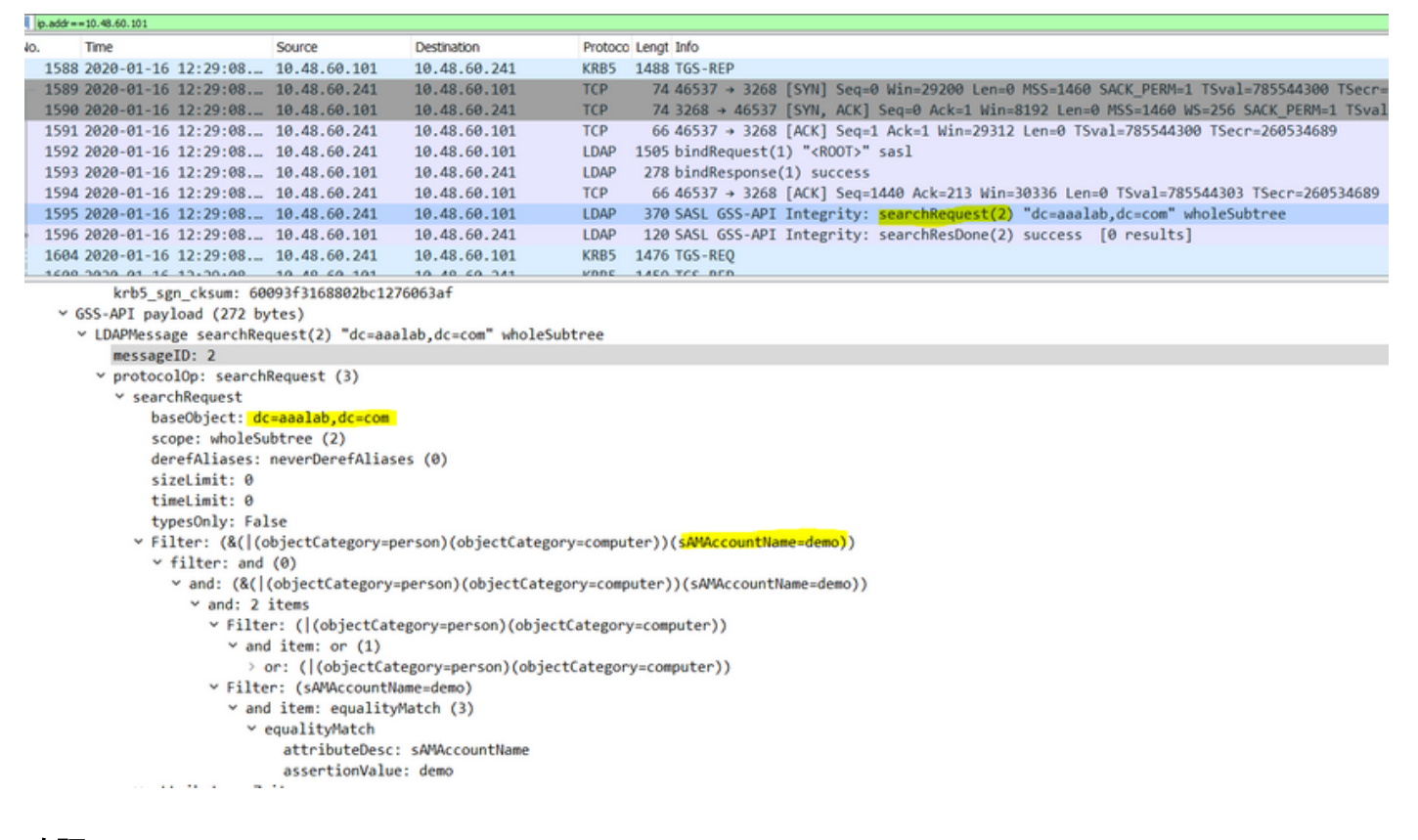

#### <u>確認</u>

ここでは、発生する可能性のある動作状況と非動作状況の例と、それらのログが生成されるログ を示します。

1.AD「zatar.jo」グループに基づく認証:

#### グループが[group]タブから取得されない場合、次のログメッセージが表示されます。

2020-01-22 10:41:01,526 DEBUG ,140390418061056,Do not know about domain for object SID 'S-1-5-21-3031753119-2636354052-3137036573-513',LsaDmpMustFindDomainByObjectSid(),lsass/server/auth-providers/ad-open-provider/lsadm.c:1574

[Groups]タブからzatar.joのグループを取得する必要があります。

[AD]タブからのADグループ取得を確認しています。

| Connection                              | Whiteliste                           | ed Domains Pas              | siveID                                                                                                    | Groups                                                                                                    | Attributes                          | Advance     | ed Settings             |   |
|-----------------------------------------|--------------------------------------|-----------------------------|----------------------------------------------------------------------------------------------------|----------------------------------------------------------------------------------------------------|-------------------------------------|-------------|-------------------------|---|
| * Join Point I<br>* Active Directory Do | Name aaak<br>omain <mark>aaal</mark> | ab<br>lab.com               |                                                                                                    |                                                                                                    | T T                                 |             |                         |   |
| 우를 Join 우를 Leave 🧕                      | Test User 🛛 💼 🛙                      | Diagnostic Tool 🛛 🛞 Refresh | Table                                                                                                    |                                                                                                    |                                     |             |                         |   |
| ISE Node                                |                                      | ▲ ISE Node Role             | Status                                                                                                    |                                                                                                    | Domain Controller                   |             | Site                    |   |
| isefire.wall.com                        |                                      | STANDALONE                  | 🔽 Opera                                                                                                    | ational                                                                                                    | WIN-7P3BKN2BLGE                     | .aaalab.com | Default-First-Site-Name |   |
| Save Reset                              |                                      | Test User Authentic         | cation<br>isemame [<br>Password [<br>ation Type ]<br>ation Data S<br>S<br>tion Data S<br>S<br>tion Data S<br>tion Data S<br>tion Da | amman<br>MS-RPC<br>Retrieve Group<br>Retrieve Attribu<br>Test<br>Groups<br>amman<br>amman@ratar.<br>CN-amman@ratar.<br>SIGCESS<br>Zatar.jo<br>amman@ratar.<br>2 found.<br>33 found.<br>83 ms.<br>5 ms.<br>6 ms. | v<br>Ss<br>Attributes<br>. com<br>e | =jo         |                         | × |
|                                         |                                      |                             |                                                                                                    |                                                                                                    |                                     |             |                         |   |

| Connection Whitelist          | ed Domains PassiveID Groups Attributes Advanced Settings                    |
|-------------------------------|-----------------------------------------------------------------------------|
| * Join Point Name aaal        | ab ()                                                                       |
| * Active Directory Domain aaa | lab.com (i)                                                                 |
|                               |                                                                             |
| 👷 Join 🤤 Leave 👤 Test User 💼  | Diagnostic Tool 🔞 Refresh Table                                             |
| ISE Node                      | ISE Node Role Status Domain Controller Site                                 |
| ✓ isefire.wall.com            | STANDALONE 💟 Operational WIN-7P3BKN2BLGE.aaalab.com Default-First-Site-Name |
|                               | Test User Authentication X                                                  |
|                               | * Username annua                                                            |
|                               | * Password                                                                  |
|                               | Autonucation type                                                           |
|                               | Authorization Data V Retrieve Groups                                        |
|                               |                                                                             |
|                               | lest                                                                        |
|                               | Authentication Result Groups Attributes                                     |
|                               | Name SID                                                                    |
|                               | zatar.jo/Builtin/Users zatar.jo/S-1-5-32-545                                |
|                               | zatar.jo/Users/Domain Users S-1-5-21-3031753119-2636354052-3137036573-513   |
| Save Reset                    |                                                                             |
| Jave                          |                                                                             |
|                               |                                                                             |
|                               |                                                                             |
|                               |                                                                             |
|                               |                                                                             |
|                               |                                                                             |
|                               |                                                                             |
|                               | <                                                                           |
|                               | Close                                                                       |
|                               |                                                                             |

作業シナリオAD\_agent.logログから:

2020-01-22 10:41:01,516 DEBUG ,140390418061056,AD\_GetTokenGroups: SID selected: [zatar.jo/S-1-5-32-545],AD\_GetTokenGroups(),lsass/server/auth-providers/ad-open-provider/provider-main.c:9669 2020-01-22 10:41:01,516 DEBUG ,140390418061056,AD\_GetTokenGroups: SID selected: [S-1-5-21-

```
3031753119-2636354052-3137036573-513], AD_GetTokenGroups(), lsass/server/auth-providers/ad-open-provider/provider-main.c:9669
```

```
pTokenGroupsList =
{
    dwStringsCount = 2
    ppszStrings =
    {
        "zatar.jo/S-1-5-32-545"
        "S-1-5-21-3031753119-2636354052-3137036573-513"
    }
}
```

#### 2. [Only search in the "Whitelized Domains from the joined forest"]オプションがオンになっている 場合:

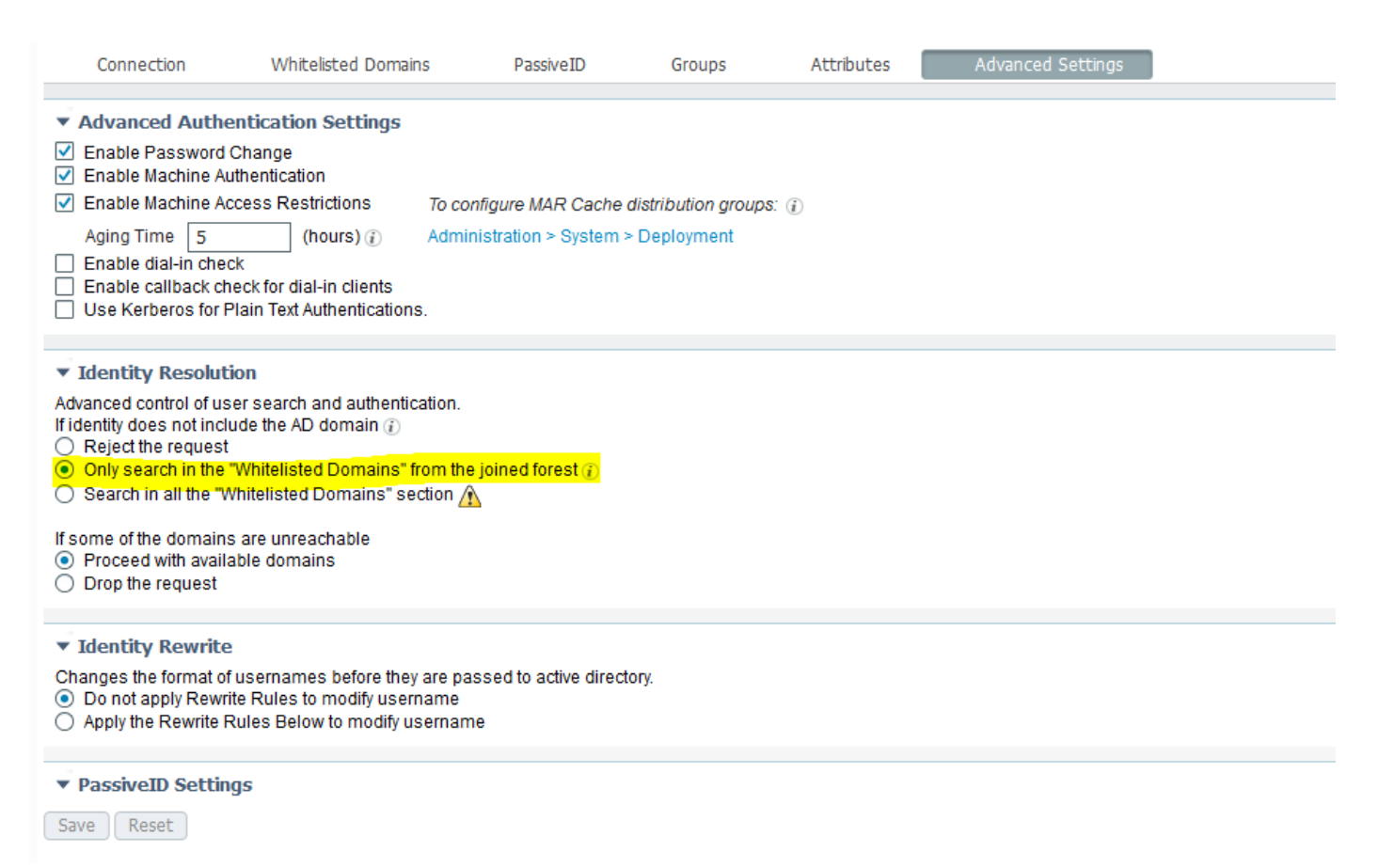

#### [Only search in the "Whitelized Domains from the joined forest"]オプションを選択すると、ISEに よってオフラインのマークが付けられます。

2020-01-22 13:53:31,000 DEBUG ,140629434660608,LsaDmpFilterOfflineCallback: examine domain newlab.com,LsaDmpFilterOfflineCallback(),lsass/server/auth-providers/ad-openprovider/lsadm.c:3423 2020-01-22 13:53:31,001 DEBUG ,140629434660608,LsaDmpFilterOfflineCallback: domain newlab.com is usable and is marked offline (DC or GC).,LsaDmpFilterOfflineCallback(),lsass/server/authproviders/ad-open-provider/lsadm.c:3498 2020-01-22 13:53:31,001 DEBUG ,140629434660608,LsaDmpFilterOfflineCallback: examine domain zatar.jo,LsaDmpFilterOfflineCallback(),lsass/server/auth-providers/ad-open-provider/lsadm.c:3423 2020-01-22 13:53:31,001 DEBUG ,140629434660608,LsaDmpFilterOfflineCallback: examine domain zatar.jo,LsaDmpFilterOfflineCallback(),lsass/server/auth-providers/ad-open-provider/lsadm.c:3423 2020-01-22 13:53:31,001 DEBUG ,140629434660608,LsaDmpFilterOfflineCallback: domain zatar.jo is not marked offline (DC or GC).,LsaDmpFilterOfflineCallback(),lsass/server/auth-providers/ad-open-provider/lsadm.c:3423

#### ユーザ「petra」はzatar.joにあり、次のスクリーンショットのように認証に失敗します。

| Connection White              | elisted Domains PassiveID Groups Attributes Advanced Settings                                                                     |  |
|-------------------------------|----------------------------------------------------------------------------------------------------|--|
| t Join Roint Namo             | nohh a                                                                                                    |  |
| Join Point Value              | dadaU                                                                                                    |  |
| * Active Directory Domain     | aalab.com                                                                                                    |  |
| Q= loin Q= Leave 0 Test Liser |                                                                                                    |  |
|                               | SE Node Role Status Domain Controller Site                                                                                        |  |
| isefire.wall.com              | STATUDALONE 02 Onerational WIN-7P3BKN2BLGE aaalab.com Default-First-Site-Name                                                     |  |
|                               |                                                                                                    |  |
|                               | Test User Authentication ×                                                                                                    |  |
|                               | * Username [petra]                                                                                                    |  |
|                               | * Password                                                                                                    |  |
|                               | Authentication Type MS-RPC *                                                                                                    |  |
|                               | Authorization Data 🗹 Retrieve Groups                                                                                              |  |
|                               | ✓ Retrieve Attributes                                                                                                    |  |
|                               | Test                                                                                                    |  |
|                               |                                                                                                    |  |
|                               | Authentication Result Groups Attributes                                                                                           |  |
|                               | Test Username : petra                                                                                                    |  |
|                               | Scope : Defait_Scope                                                                                                    |  |
|                               | Instance : aaalab                                                                                                    |  |
|                               | Authentication Result : FAILED                                                                                                    |  |
| Save Reset                    | Error : No such user, please refer to Test user option to get further information                                                 |  |
|                               |                                                                                                    |  |
|                               | Processing Steps:                                                                                                    |  |
|                               | 11:52:53:727: Resolving identity - petra                                                                                          |  |
|                               | 11:52:53:735: No matching account found in forest - aslab.com                                                                     |  |
|                               | 11:52:53:735: Identity resolution detected no matching account.<br>11:52:53:735: Identity resolution failed - FRADE NO. SUCH INFR |  |
|                               |                                                                                                    |  |
|                               |                                                                                                    |  |
|                               |                                                                                                    |  |
|                               | Close                                                                                                    |  |
|                               |                                                                                                    |  |
|                               |                                                                                                    |  |

#### ログ:

# ISEが他のドメインに到達できませんでした。詳細オプション[Only search in the "Whitelized Domains" from the joined forest]が原因です。

2020-01-22 13:52:53,735 DEBUG ,140629511296768,AdIdentityResolver::search: already did (&( ( (objectCategory=person)(objectCategory=computer))(sAMAccountName=petra)) search in forest aaalab.com,searchIdentity(),lsass/server/auth-providers/ad-openprovider/ad\_identity\_resolver\_impl.cpp:735 2020-01-22 13:52:53,735 VERBOSE,140629511296768,AdIdentityResolver::examineDomains: newlab.com, examineDomains(), lsass/server/auth-providers/ad-openprovider/ad\_identity\_resolver\_impl.cpp:601 2020-01-22 13:52:53,735 VERBOSE,140629511296768,AdIdentityResolver::examineDomains: zatar.jo,examineDomains(),lsass/server/auth-providers/ad-openprovider/ad\_identity\_resolver\_impl.cpp:601 2020-01-22 13:52:53,735 VERBOSE,140629511296768,AdIdentityResolver::finalizeResult: result: 40008 (symbol: LW\_ERROR\_NO\_SUCH\_USER), finalizeResult(), lsass/server/auth-providers/ad-openprovider/ad\_identity\_resolver\_impl.cpp:491 2020-01-22 13:52:53,735 VERBOSE,140629511296768,AD\_ResolveIdentity: identity=[petra], flags=0, dwError=40008,AD\_ResolveIdentity(),lsass/server/auth-providers/ad-openprovider/ad\_identity\_resolver.cpp:131 2020-01-22 13:52:53,735 VERBOSE,140629511296768,LsaSrvResolveIdentity: identity=[petra], flags=0, dwError=40008,LsaSrvResolveIdentity(),lsass/server/api/api2.c:2877 2020-01-22 13:52:53,735 VERBOSE,140629511296768,Error code: 40008 (symbol: LW\_ERROR\_NO\_SUCH\_USER),LsaSrvResolveIdentity(),lsass/server/api/api2.c:2890 2020-01-22 13:52:53,735 VERBOSE,140629511296768,LsaSrvResolveIdentity: identity=[petra], flags=0, dwError=40008, resolved identity list returned = NO,LsaSrvIpcResolveIdentity(),lsass/server/api/ipc\_dispatch.c:2738